## CARA MENJALANKAN PROGRAM

- 1. Untuk mejalankan program pastikan aplikasi "Company Profile Smk Negeri 1 Kefamenanu"
  - sudah terinstall di smartphone android. Aplikasi "Company Profile Smk Negeri 1

Kefamenanu" dapat di unduh di :

https://drive.google.com/file/d/10fIOZhoFQ2rSt2gSg-6GmfRfW0\_az417/view?usp=drivesdk

2. Buka aplikasi xampp di komputer/laptop dan jalankan tombol Apache dan Mysql. Jika belum punya silahkan unduh di link di bawah ini :

## https://www.apachefriends.org/download.html

- Setelah mengunduh dan menginstall aplikasi, pastikan semartphone android dan komputer/laptop harus terkoneksi dengan jaringan internet yang sama.
- 4. Halaman utama aplikasi

Halaman utama aplikasi company profile Smk Negeri 1 Kefamenanu akan menyajikan

beberapa kategori menu pilihan yang tersedia.

Pengguna dapat menekan masing – masing tombol menu yang tersedia untuk di arahkan ke detail informasi kategori menu.

| 15.42 ° ثالًا الملكة الملكة ملكة الملكة الملكة الملكة الملكة الملكة الملكة الملكة الملكة الملكة الم |
|----------------------------------------------------------------------------------------------------|
| SMKN 1 KEFAMENANU                                                                                                    |
|                                                                                                    |
| PROFIL SEKOLAH                                                                                                    |
|                                                                                                    |
| ARTIKEL SEKOLAH                                                                                                    |
|                                                                                                    |
| KEGIATAN SEKOLAH                                                                                                    |
|                                                                                                    |
| SAKANA PRASARANA                                                                                                    |
| GALERI SEKOLAH                                                                                                    |
|                                                                                                    |
| INFORMASI PENERIMAAN SISWA                                                                                                    |
| BANO                                                                                                    |
| Keluar                                                                                                    |
|                                                                                                    |
|                                                                                                    |
|                                                                                                    |
|                                                                                                    |

5. Halaman profile sekolah

Halaman ini menyajikan konten informasi pengenalan sekolah Smk Negeri 1 Kefamenanu

| 15.48°: | cnt 0.79<br>nt Ke/s |                   | J @ 0      | 60 |
|---------|---------------------|-------------------|------------|----|
|         | ARTI<br>KEF         | KEL SMK<br>AMENAI | in 1<br>Nu |    |
|         |                     |                   |            |    |
|         |                     | ıktur Organisa    | isi        |    |
|         |                     |                   |            |    |
|         | Info                | ormasi Jurusa     | in         |    |
|         |                     |                   |            |    |
|         | Prestasi Sekolah    |                   |            |    |
|         |                     |                   |            |    |
|         |                     |                   | Kembali    |    |
|         |                     | _                 |            |    |
|         |                     |                   |            |    |
|         |                     |                   |            |    |
|         |                     |                   |            |    |
|         |                     |                   |            |    |
|         |                     |                   |            |    |
|         |                     |                   |            |    |
|         |                     |                   |            |    |

6. Halaman artikel sekolah

Halaman ini menyajikan konten struktur organisasi sekolah, informasi jurusan dan prestasi

sekolah

| 15.48 137 2 0 0 0 0 0 0 0 0 0 0 0 0 0 0 0 0 0 0 |
|-------------------------------------------------|
| Struktur Organisasi                             |
| Informasi Jurusan                               |
| Prestasi Sekolah                                |
| Kembali                                         |
|                                                 |
|                                                 |
|                                                 |

7. Halaman kegiatan sekolah

Halaman ini menyajikan konten kegiatan – kegiatan yang di lakukan di sekolah

| 15.45 <sup>°</sup> -91 0.00   | J @ C 🐻 |
|-------------------------------|---------|
| KEGIATAN SMKN 1<br>KEFAMENANU |         |
|                               |         |
| Pemantauan Siswa Prakerin     | g       |
| Kegiatan praktek siswa        |         |
|                               |         |
| Kemba                         | ali     |
|                               |         |
|                               |         |
|                               |         |
|                               |         |
|                               |         |
|                               |         |
|                               |         |
|                               |         |

8. Halaman sarana prasarana

Halaman ini menyajikan konten fasilitas alat yang di miliki oleh masing – massing jurusan

| 15.46 *40 0.97 x8/5       |                        | ~ @ © @              |
|---------------------------|------------------------|----------------------|
| SARANA D                  | AN PR                  | ASARANA              |
| Fasilitas<br>Instalas     | Audio Vic<br>si Tenaga | leo dan<br>Listrik   |
| Fasilita                  | as Tata Bu             | Jsana                |
| Fasilitas K               | ontruksi E             | Bangunan             |
| Fasilitas H<br>Otomotif d | Kendaraai<br>dan sepec | n Ringan<br>da motor |
| Laborate                  | orium Kor              | mputer               |
|                           | I                      | Kembali              |
|                           |                        |                      |
|                           |                        | $\triangleleft$      |

9. Halaman galeri sekolah

Halaman ini menyajikan konten gambar bangunan/properti yang ada di sekolah

| 15.46 ° . 11 8.003 🕹 🛞 🐼 📾 🤆           |
|----------------------------------------|
| GALERI SMKN 1<br>KEFAMENANU            |
|                                        |
| Properti Bangunan Smkn 1<br>Kefamenanu |
| Kembali                                |
|                                        |
|                                        |
|                                        |
|                                        |
|                                        |
|                                        |
|                                        |

10. Halaman informasi penerimaan siswa baru

Halaman ini menyajikan informasi penerimaan siswa baru dan syarat - syarat yang harus di

patuhi

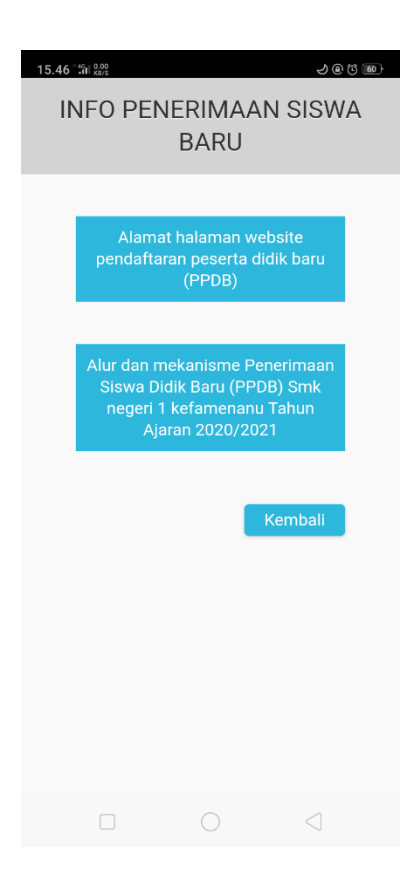